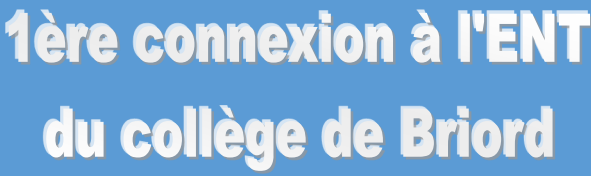

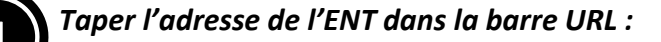

https://briord.ent.auvergnerhonealpes.fr

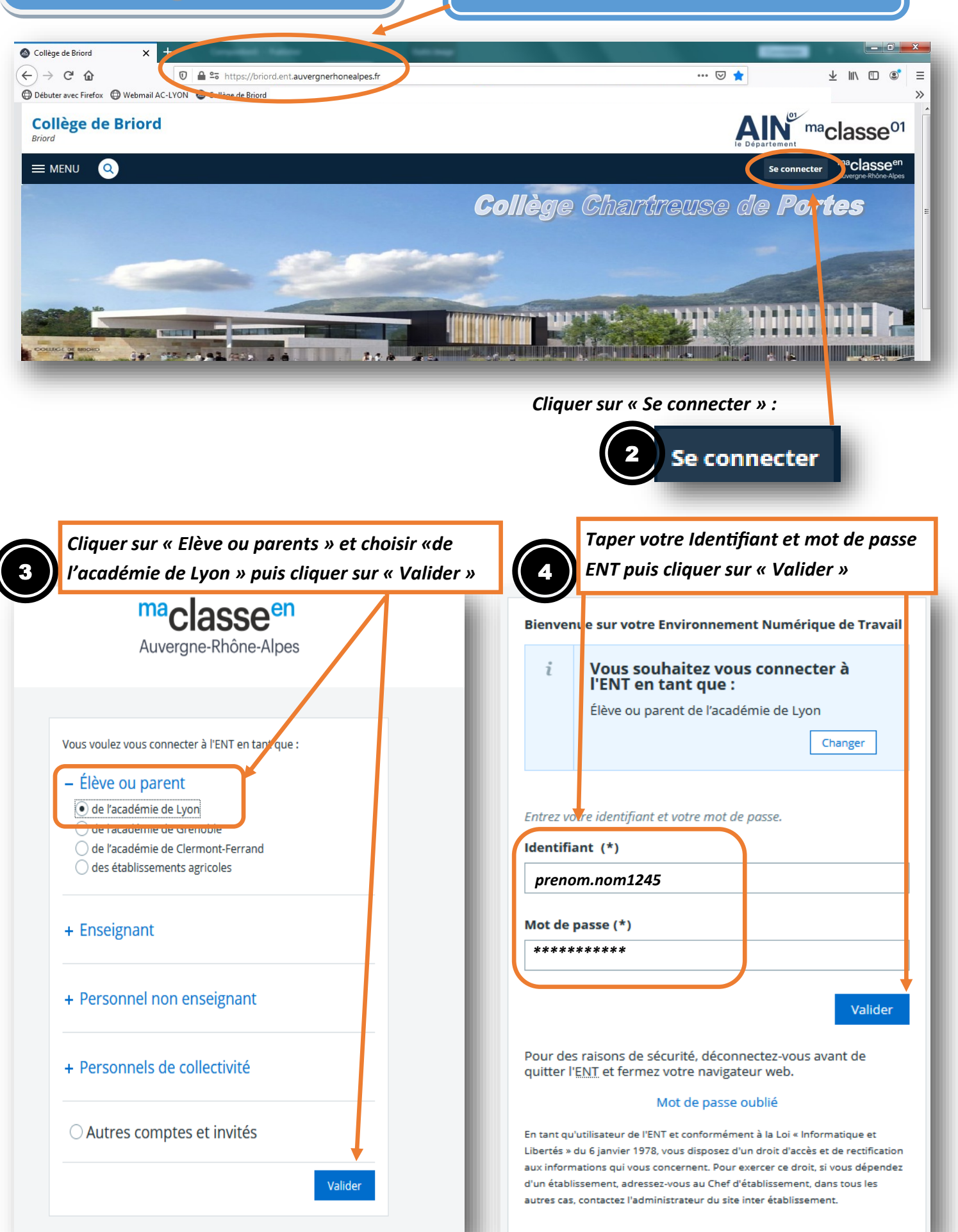

## 1ère connexion à l'ENT du collège de Briord

Lire attentivement la Charte d'utilisation de l'ENT

| MENU                                                                                                    | College de Briord Mes accès 👻 👔 🕞                                                                                                    |
|----------------------------------------------------------------------------------------------------|----------------------------------------------------------------------------------------------------|
| énom NOM                                                                                                    | Bienvenue sur l'Espace Numérique de Travail                                                                                                    |
| Accueil                                                                                                    |                                                                                                    |
| Messagerie •                                                                                                    | 1 Chartes d'utilisation 2 Changement de mot de passe 3 Contact et préférences                                                                                                    |
| Cahier de textes                                                                                                    | Charte d'utilisation de l'ENT                                                                                                    |
|                                                                                                    |                                                                                                    |
| Établissement                                                                                                    | Charte d'utilisation de l'ENT                                                                                                    |
| Ressources numériques                                                                                                    |                                                                                                    |
| Services personnels                                                                                                    | Généralités                                                                                                    |
| Scolarité                                                                                                    | Article 1 - Préambule                                                                                                    |
| Publication                                                                                                    | Le Ministère en charge de l'éducation nationale et de la jeunesse a inscrit le numérique pour l'éducation comme l'une des priorités de la loi d'orientation et de                                                                                                    |
| Espace des classes                                                                                                    | programmation pour la refondation de l'Ecole de la République.                                                                                                    |
|                                                                                                    | Le Ministère en charge de l'agriculture et de l'alimentation a inscrit le numérique pour l'éducation comme l'une des priorités de son projet stratégique.                                                                                                    |
| MENUL                                                                                                    |                                                                                                    |
| MENU                                                                                                    | L'accès à l'ENT est conditionné par l'acceptation de la présente charte d'utilisation par les utilisateurs. Cette adhésion s'effectue par un « double clic »                                                                                                    |
|                                                                                                    | d'acceptation en ligne lors de la première connexion à l'ENT.<br>S'anissant des élèves mineurs l'adhésion à la charte et l'anorchation de ses rècles ne peuvent être acquises que par l'effet de la signature de cette charte                                                                                                    |
| Messagerie                                                                                                    | par la ou les personnes majeures bénéficiant sur lui de l'autorité légale pour le représenter. La charte approuvée par le responsable légal pour les mineurs<br>est donc conservée par le lycée en format papier.                                                                                                    |
| Cahier de textes                                                                                                    | La version papier de la charte d'utilisation pourra être annexée aux chartes et règlements préexistants ou aux contrats liant les prestataires extérieurs et la<br>Région le cas échéant.                                                                                                    |
| Carnet de liaison                                                                                                    | L'adhésion à la charte d'utilisation devra être réitérée à chaque modification de celle-ci.                                                                                                    |
| Établissement                                                                                                    | Article 17 - Durée                                                                                                    |
| Ressources numériques                                                                                                    | La présente charte d'utilisation s'applique lors de son acceptation pour une durée d'une année scolaire (1er septembre[ <u>173212]</u> de l'année N au 31 août de<br>l'année N+1), par l'utilisateur.                                                                                                    |
| Services personnels                                                                                                    | Elle est à renouveler chaque année et cesse lorsque la personne n'est plus utilisateur tel que défini dans l'article 3.                                                                                                    |
| Scolarité                                                                                                    | Article 18 - Sanctions                                                                                                    |
| Publication                                                                                                    | Le non-respect des règles définies dans la présente charte d'utilisation pourra entraîner pour l'utilisateur des sanctions disciplinaires et/ou des poursuites<br>judiciaires, et le cas échéant, la suppression immédiate du droit d'utilisation de l'ENT.                                                                                                    |
| Espace des classes                                                                                                    |                                                                                                    |
|                                                                                                    | Article 19 - Evolution                                                                                                    |
|                                                                                                    | Article 19 - Evolution<br>La Région se réserve le droit d'apporter à la présente charte d'utilisation toute modification qu'elle jugera nécessaire et utile.                                                                                                    |
|                                                                                                    | Article 19 - Evolution La Région se réserve le droit d'apporter à la présente charte d'utilisation toute modification qu'elle jugera nécessaire et utile.                                                                                                    |
|                                                                                                    | Article 19 - Evolution         La Région se réserve le droit d'apporter à la présente charte d'utilisation toute modification qu'elle jugera nécessaire et utile.         Date et signature de l'utilisateur, et le cas échéant de son représentant légal                                                                                                    |
|                                                                                                    | Article 19 - Evolution La Région se réserve le droit d'apporter à la présente charte d'utilisation toute modification qu'elle jugera nécessaire et utile. Date et signature de l'utilisateur, et le cas échéant de son représentant légal                                                                                                    |
|                                                                                                    | Article 19 - Evolution La Région se réserve le droit d'apporter à la présente charte d'utilisation toute modification qu'elle jugera nécessaire et utile. Date et signature de l'utilisateur, et le cas échéant de son représentant légal                                                                                                    |
|                                                                                                    | Article 19 - Evolution La Région se réserve le droit d'apporter à la présente charte d'utilisation toute modification qu'elle jugera nécessaire et utile. Date et signature de l'utilisateur, et le cas échéant de son représentant légal                                                                                                    |
|                                                                                                    | Article 19 - Evolution La Région se réserve le droit d'apporter à la présente charte d'utilisation toute modification qu'elle jugera nécessaire et utile. Date et signature de l'utilisateur, et le cas échéant de son représentant légal IV jailu et j'accepte les conditions ci-dessus Valuder                                                                                                    |
| Cocher « J'ai lu                                                                                                    | Article 19 - Evolution<br>La Région se réserve le droit d'apporter à la présente charte d'utilisation toute modification qu'elle jugera nécessaire et utile.<br>Date et signature de l'utilisateur, et le cas échéant de son représentant légal<br>() j'ai lu et j'accepte les conditions ci-dessus<br>et j'accepte les conditions ci-dessus »<br>() j'ai lu et j'accepte les conditions ci-dessus                                                                                                    |
| Cocher « J'ai lu<br>Duis cliquer sul                                                                                                    | Article 19 - Evolution La Région se réserve le droit d'apporter à la présente charte d'utilisation toute modification qu'elle jugera nécessaire et utile. Date et signature de l'utilisateur, et le cas échéant de son représentant légal (//allu et //accepte les conditions ci-dessus vert j'accepte les conditions ci-dessus > vert Valider >                                                                                                    |
| Cocher « J'ai lu<br>buis cliquer sui                                                                                                    | Article 19 - Evolution<br>La Région se réserve le droit d'apporter à la présente charte d'utilisation toute modification qu'elle jugera nécessaire et utile.<br>Date et signature de l'utilisateur, et le cas échéant de son représentant légal<br>et j'accepte les conditions ci-dessus »<br>et j'accepte les conditions ci-dessus »<br>« Valider »                                                                                                    |
| Cocher « J'ai lu<br>buis cliquer sui                                                                                                    | Article 19 - Evolution         La Région se réserve le droit d'apporter à la présente charte d'utilisation toute modification qu'elle jugera nécessaire et util.         Date et signature de l'utilisateur, et le cas échéant de son représentant légal         (j'all u et j'accepte les conditions ci-dessus »         et j'accepte les conditions ci-dessus »         « Valider »                                                                                                    |
| Cocher « J'ai lu<br>puis cliquer su                                                                                                    | Article 19 - Evolution   La Région se réserve le droit d'apporter à la présente charte d'utilisation toute modification qu'elle jugera nécessaire et util.   Date et signature de l'utilisateur, et le cas échéant de son représentant légal   I j'al lu et j'accepte les conditions ci-dessus »   et j'accepte les conditions ci-dessus »   « Valider »                                                                                                    |
| Cocher « J'ai lu<br>buis cliquer sui<br>Pénom NOM                                                                                                    | Article 19 - Evolution         La Région se réserve le droit d'apporter à la présente charte d'utilisation toute modification qu'elle jugera nécessaire et utile.         Date et signature de l'utilisateur, et le cas échéant de son représentant légal         Image: Image:                                                                                                    |
| Cocher « J'ai lu<br>buis cliquer sui<br>Pénom NOM                                                                                                    | Article 19 - Evolution<br>La Région se réserve le droit d'apporter à la présente charte d'utilisation toute modification qu'elle jugera nécessaire et utile.<br>Date et signature de l'utilisateur, et le cas échéant de son représentant légal<br>(grait ut gracepte les conditions ci-dessus »<br>(volder »)<br>Valider »<br>Dienvenue sur l'Espace Numérique de Travail                                                                                                    |
| Cocher « J'ai lu<br>nuis cliquer sui<br>Pénom NOM                                                                                                    | Artice 19 - Evolution               I Région se réserve le doit d'apporter à la présente charte d'utilisation toute modification qu'elle jugera nécessaire et util.                  De et signature de l'utilisatiour, et le cas échéant de son représentant légal                                                                                                    |
| Cocher « J'ai lu<br>ouis cliquer sui<br>Pénom NOM<br>Accueil<br>Messagerie •<br>Cahier de textes                                                                                                    | Article 19 - Evolution<br>La Région se réserve le droit d'apporter à la présente c'harte d'utilisation toute modification qu'elle jugera nécessaire et util.<br>Det et signature de l'utilisateur, et le cas échéant de son représentant légal<br>et j'accepte les conditions ci-dessus »<br>« Valider » I j'ai lu et j'accepte les conditions ci-dessus<br>« Valider » Bienvenue sur l'Espace Numérique de Travail I chartes d'utilisation (2) changement de mot de pase (2) cntact et préférences                                                                                                    |
| Cocher « J'ai lu<br>ouis cliquer sui<br>Pénom NOM<br>Accueil<br>Messagerie •<br>Cahier de textes<br>Carnet de liaison                                                                                                    | Article 19 - Evolution   Le devine se devine de drapporter à la présente charte d'utilisation qu'elle jugera nécessaire et util.   De et signature de l'utilisateur, et le cas échéant de son représentant légal   I grain de gracepte les conditions ci-dessus »   et j'accepte les conditions ci-dessus »   Valider »   Valider I partie d'utilisateur de l'utilisateur de utilisation qu'elle jugera nécessaire et utilisation qu'elle jugera nécessaire et utilisation qu'elle passe                                                                                                    |
| Cocher « J'ai lu<br>puis cliquer sur<br>Pénom NOM<br>Accueil<br>Messagerie •<br>Gahier de textes<br>Carnet de liaison                                                                                                    | Article 19 - Evolution     Le det signature de l'utilisateur, et le cas échéant de son représentant légal     I a lu et j'accepte les conditions ci-dessus »     I a lu et j'accepte les conditions ci-dessus »     Valider »     Valider     I bienvenue sur l'Espace Numérique de Travail     I contact et préférences     Changement de mot de passe                                                                                                    |
| Cocher « J'ai lu<br>ouis cliquer sui<br>Pénom NOM<br>Accueil<br>Accueil<br>Cahier de textes<br>Carnet de liaison<br>+ Établissement                                                                                                    | Article 19 - Evolution   Use et signature de l'utilisateur, et le cas échéant de son représentant légal   Image: et j'accepte les conditions ci-dessus »   Image: et j'accepte les conditions ci-dessus »   Image: et j'accepte les conditions et j'accepte les conditions et j'accepte les conditions et j'accepte les conditions et j'accepte les conditions et j'accepte les conditions et j'accepte les conditions et j'accepte les conditions et j'accepte les conditions et j'accepte les condition                                                                                                    |
| Focher « J'ai lu         Socher « J'ai lu         uis cliquer sui         Pénom NOM         Accueil         Messagerie •         Cahier de textes         Cahier de textes         Cannet de liaison         + Établissement         + Ressources numérique                                                                                                    | Article 19 - Evolution<br>La Regene se réserve le drud d'apporter à la présente charte d'ultilisation toute modification qu'de jugera nécessaire et util.<br>Date et signature de l'utilisation; et le cas échéant de son représentant légal<br>et j'accepte les conditions ci-dessus »<br>et j'accepte les conditions ci-dessus »<br>et valider »                                                                                                    |
| Socher « J'ai lu         Suis cliquer sui         Pénom NOM         Accueil         Messagerie         Cahier de textes         Carnet de liaison         Établissement         Ressources numérique         Services personnels                                                                                                    | Article 19 - Evolution<br>Le régene se réserve le doit d'apporter à la présente charte d'utilisation tude modification qu'éle jagra nécessaire et util.<br>Die et signature de l'utilisatieur, et le cas échéant de son représentant légal<br>() The la procepte les conditions ci-dessus »<br>() Tai lu et j'accepte les conditions ci-dessus<br>() Valider<br>() Valider<br>() Valider<br>() Contact et préférences<br>Changement de mot de passe<br>() Contact et préférences<br>() Merci de bien vouleir modifier votre mot de passe.<br>Merci de bien vouleir modifier votre mot de passe.<br>Merci de bien vouleir modifier votre mot de passe.<br>() Merci de bien vouleir modifier votre mot de passe.<br>() Merci de passe (*)<br>() () () () () () () () () () () () () (                                                                                                    |
| Socher « J'ai lu         Suis cliquer sui         Pénom NOM         Accueil         Messagerie         Cahier de textes         Carnet de liaison         Établissement         Ressources numérique         Services personnels                                                                                                    | Article 19 - Evolution<br>La Régione or ideave le doit d'apporter à la présente or huitre d'utilisation toute modification qu'élé jagran nécessaire et utile.<br>Det et signature de l'utilisateur, et le cas échéant de son représentant tégal<br>et j'accepte les conditions ci-dessus »<br>« Valider »                                                                                                    |
| Pocher « J'ai lu         uis cliquer sui         vis cliquer sui         *énom NOM         * Accueil         * Messagerie •         Gahier de textes         © Carnet de liaison         + Établissement         + Services personnels         + Scolarité                                                                                                    | Article 19 - Evolution<br>Le Régione on devone le do di depoorter à la présente on table du disauton nou de la gages en decessaire et autil.<br>Det en serigenzature de l'utilisateur, et le cas échéant de son représentant tégal<br>et j'accepte les conditions ci-dessus »<br>« Valider »                                                                                                    |
| Cocher « J'ai lu<br>puis cliquer sui<br>cliquer sui<br>cliquer sui<br>Messagerie •<br>Carnet de liaison<br>+ Établissement<br>+ Ressources numérique<br>+ Services personnels<br>+ Scolarité<br>+ Scolarité                                                                                                    | Article 19 - Evolution Unit legion are dearne le dui di agoonter à la présente charte d'utilisation représentant légal  Ter tet signature de l'utilisateur, et le cas debient de on représentant légal  Ter tet signature de l'utilisateur, et le cas debient de on représentant légal  Ter tet signature de l'utilisateur, et le cas debient de on représentant légal  Ter tet signature de l'utilisateur, et le cas debient de on représentant légal  Ter tet signature de l'utilisateur, et le cas debient de on représentant légal  Ter tet signature de l'utilisateur, et le cas debient de on représentant légal  Ter tet signature de l'utilisateur, et le cas debient de on représentant légal  Ter tet signature de l'utilisateur, et le cas debient de on représentant légal  Ter tet signature de l'utilisateur, et le cas debient de on représentant légal  Ter tet signature de l'utilisateur, et le cas debient de on représentant légal  Ter tet signature de l'utilisateur, et le cas debient de passe  Ter tet signature de l'utilisateur, et le cas debient de passe  Ter tet signature de l'utilisateur, et le cas debient de passe.  Ter tet de lien vouloir modifier vorte mot de passe.  Ter tet de lien vouloir modifier vorte mot de passe.  Ter tet de lien vouloir modifier voute mot de passe.  Ter tet de lien |
| Cocher « J'ai lu<br>puis cliquer sui<br>cliquer sui<br>cliquer                                                                                                    | Ardicle 19 - Evolution   Utilization:   Utilization:                                                                                                    |
| Cocher « J'ai lu<br>buis cliquer sui<br>cliquer sui<br>cliquer sui<br>Accueil<br>Accueil<br>Accu | Atclet 19 - Evolution   Let dy accesse the dward despetere is be protected chardened the time decreation up of the jupper necessarie of utilitiasateur, et le cas dechdard de son représentation tigat   Image: Contract de l'utilitiasateur, et le cas dechdard de son représentation tigat   Image: Contract de l'utilitiasateur, et le cas dechdard de son représentation tigat   Image: Contract de l'utilitiasateur, et le cas dechdard de son représentation tigat                                                                                                    |
| Cocher « J'ai lu<br>buis cliquer sui<br>Couis cliquer sui<br>Accueil<br>Accueil<br>Accueil<br>Cahier de textes<br>Carnet de liaison<br>Etablissement<br>Accueil<br>Carnet de liaison<br>Etablissement<br>Accueil<br>Carnet de liaison<br>Accueil<br>Carnet de liaison<br>Accueil<br>C                                                                                                    | Article 19 - Evolution<br>Ligens or reserve to dot d'apporter à la présente chatte d'utilisation toute modification qu'ele jugn increasance et uite.<br>De set aigneture de l'utilisation: et le cas deblarit de son représentant légal<br>et j'accepte les conditions ci-dessus »<br>« Valider »                                                                                                    |
| Cocher « J'ai lu<br>buis cliquer sur<br>Couis cliquer sur<br>Accueil<br>Messagerie<br>Cahier de textes<br>Carnet de liaison<br>Etablissement<br>Ressources numérique<br>Services personnels<br>Scolarité<br>Publication<br>Espace des classes                                                                                                    | Article 19 - Evolution<br>La layon so recover to drad diagoniter à la présente chatte dublisation toute modification qriebe juges increases et alle.<br>Det et algoniture de l'utilisation: et le cas échéant de son représentant légal<br>et d'accepte les conditions ci-dessus »<br>• « Valider »                                                                                                    |

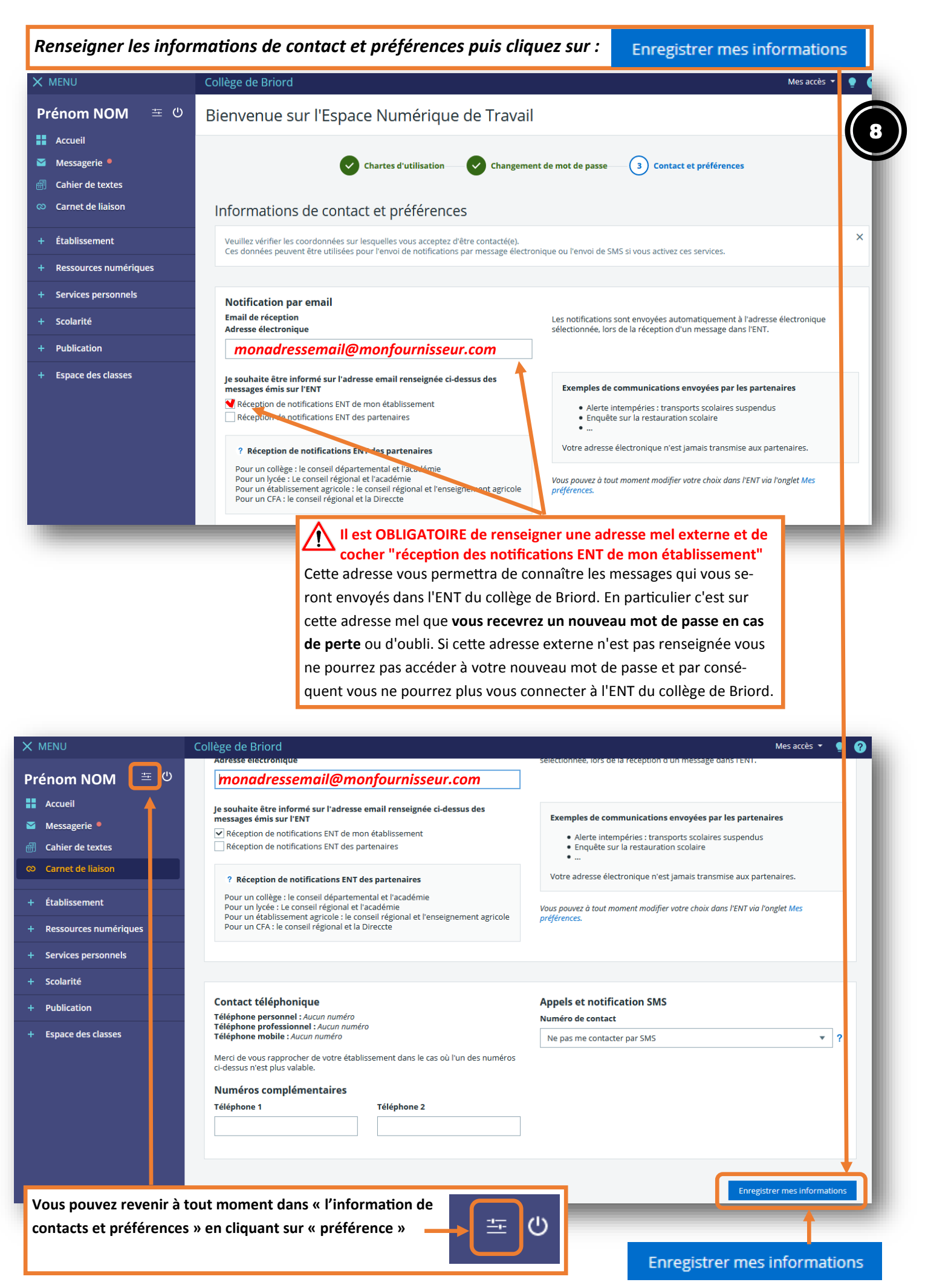